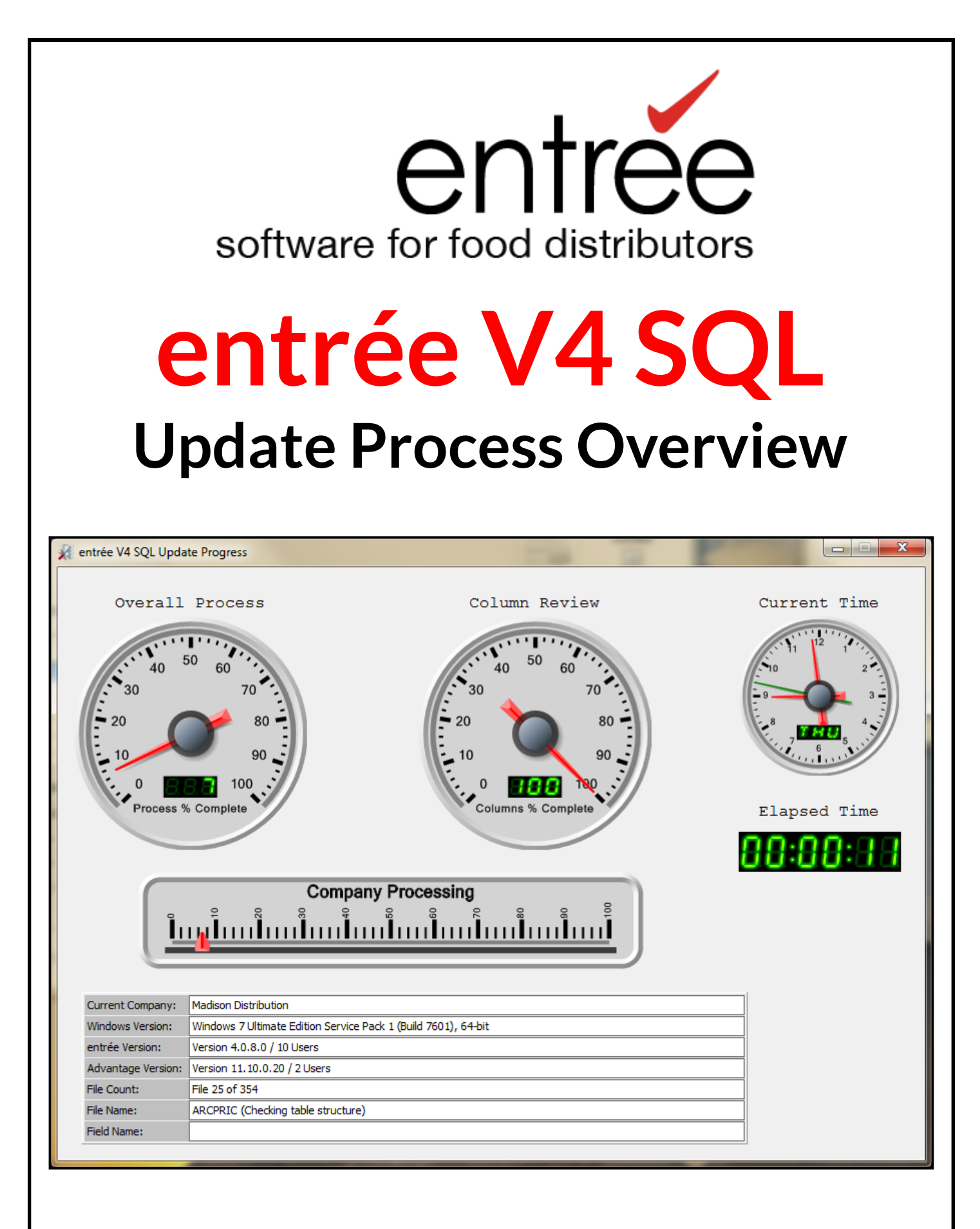

©2000 - 2016 NECS, Inc. All Rights Reserved.

# Table of Contents

| entrée V4 SQL System Requirements                           | 3       |
|-------------------------------------------------------------|---------|
| entrée V4 SQL Update Process Overview                       | 4 - 14  |
| 1. Switch to Advanced Security in entrée version 3          | 4       |
| 2. Setup V4 NECS Shared Data Folder                         | 4       |
| 3. Install the Sybase Advantage SQL Server                  | 5       |
| 4. Install & Run the entrée Update Utility                  | 5 - 11  |
| 5. Running the Transfer Utility                             | 12 - 13 |
| 6. Run the Workstation Installer on each entrée Workstation | 14      |
| 7. Your First Run of entrée V4 SQL                          | 14 - 16 |
| Contact NECS                                                | 17      |

# Important entrée V4 SQL Resources

This guide only provides a brief overview of the installation process for **entrée V4 SQL**. For more detailed information about the **entrée V4 SQL** installation process, release updates, the workstation installation process and more, please download and review the **entrée V4 SQL Install Guide** from the necs.com website following the instructions here.

- 1. In your browser go to the **necs.com** website and click the **Support** drop down menu.
- 2. Click and use the **Customer Login** to enter the secure area of the website. In this area release upgrades are posted along with links to other support services and documentation.
- 3. In the menu on the left click the **System Guides** option. On this web page you can access to the documentation and system guides that support our software products.
- 4. Click the entrée V4 option.
- 5. Look for the green arrow for the **entrée V4 SQL System Guide** and the **entrée V4 SQL Install Guide** displayed on the right. Click the arrow and a new window will open in the browser for the guide. From here you should download the guides to your computer and save them for future reference.

The search-able and keyword rich knowledgebase for **entrée V4 SQL** can be accessed in the **necs.com** website. It is recommended that this be your primary resource as a system guide. To access it follow these steps:

- 1. In your browser go to the **necs.com** website and click the **Support** drop down menu.
- 2. Click and use the **Customer Login** to enter the secure area of the website. In this area release upgrades are posted along with links to other support services and documentation.
- 3. In the menu on the left click the **KnowledgeBase** option. On this web page you can access to the knowledge bases for many of our software products.
- 4. Click the **entrée V4 KnowledgeBase** link. You can print any topic you would like a hard copy of locally from the knowledgebase.

# entrée V4 SQL System Requirements

Review the minimum Server and Workstation requirements below to ensure your computer network is ready for **entrée version V4**. To improve system performance for larger installations, a faster processor as well as a going to Quad Core technology on the server is recommended. Workstation performance can be increased by a faster processor and more RAM memory.

### Server Requirements

- Windows 2008 Server / Windows 2012 Server (including Standard and Server Essentials).
- Dual Core processor. Note that the Sybase Advantage Database Server supports multiple processors on Windows. It is multi-threaded and will perform each user request database operation concurrently or in parallel if multiple processors are present.
- Intel Xeon 2.4 GHz or greater
- 16GB RAM
- Windows 64-Bit
- 500GB hard drive, 1TB recommended / 3TB recommended if using **entrée.DOC** and a high volume of invoice, etc. images are stored (more than 1,000 images/ per day to provide sufficient space for at least 7 years).

### Workstation Requirements

- Windows 7 / Windows 8
- Intel 15 or greater
- 4GB RAM
- 1360 x 768 minimum monitor resolution
- 60GB hard drive

### Notes for Larger Installations

- To improve system performance a faster processor as well as a going to Quad Core technology on the server is recommended.
- Workstation performance can be increased by a faster processor and more RAM memory.

### Remote Desktop Requirements

Minimum Terminal Server requirements (for up to 10 workstations)

- Dual core Xeon processor 2.2GHz +
- 4 GB Ram
- Windows 2003 Server R2

### Recommended Terminal Server Requirements (for up to 10 workstations)

- Quad core Xeon processor 2.33GHz +
- 8 GB Ram
- Windows 2008 Server 64 Bit

**Note:** The **entrée** data files should not be installed on the terminal server. Instead they should live on a separate file server.

NECS recommends that you do not completely switch your operation to the **V4 SQL** software once it is installed on your server. Instead, keep your existing **entrée version 3** software running, and put **V4 SQL** through the paces doing things such as printing invoices or any other custom features we have provided for you over the years. Note: Be sure version 3 software is running a current release of the software.

#### 1. Switch to Advanced Security in entrée version 3

Before you begin to migrate to **entrée V4 SQL** you must turn on Advanced Security in **entrée version 3** if you are not already using it. This also means you must create a user account for every person that will be logging in to the **entrée** system.

Go to **System > Security Management >** then check the **Enable "Advanced" Mode** box at the bottom of the screen.

Now use the **Add** button to create your user accounts. Be sure to customize the Settings, which are permissions in **entrée**, on each account to match the functions your users perform in the system.

Tip: Consult the Security Management System in the Using the System Menu chapter of the entrée V3 Knowledgebase at <u>http://www.necs.com/knowledgebase/</u> for details about this step.

### 2. Setup V4 NECS Shared Data Folder

At this point you must decide on a location and set up the required NECS Shared data folder. Since drive mapping will no longer be used with **entrée** you need to specify this location in UNC format. For example: \\**MyServer**\NECSShared, where "MyServer" is the name of your local server.

- All entrée users must have Read / Write permission for this folder.
- The NECS Shared data folder stores the entrée Help files, imported and exported files and output files.
- The information message from the Update Utility shown here provides more details.

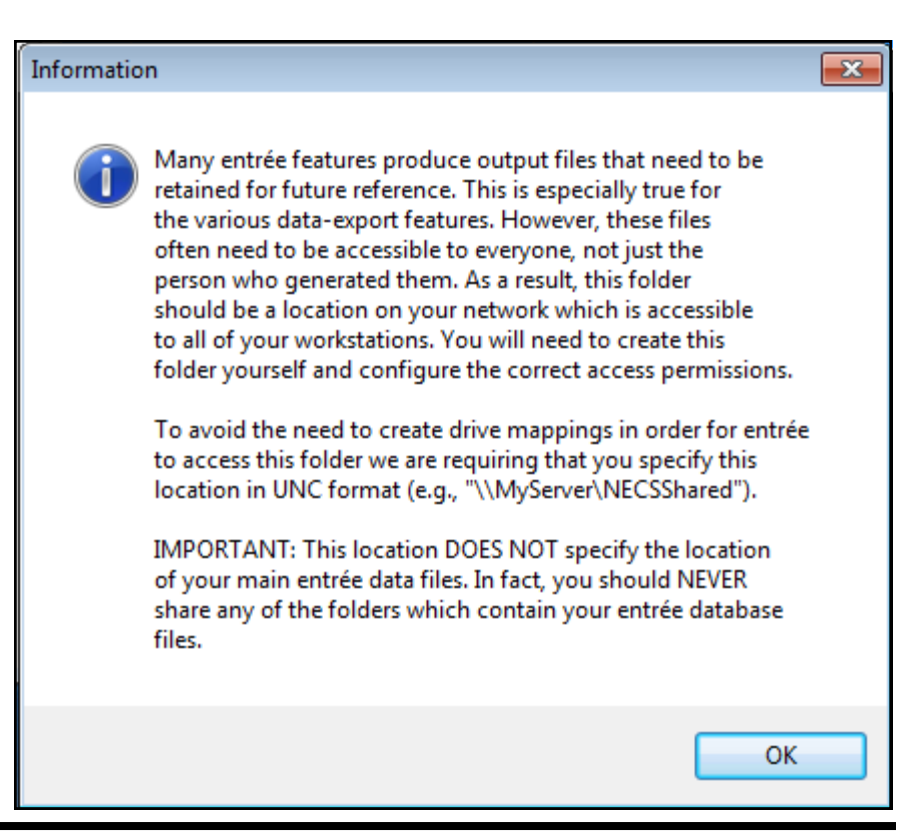

### 3. Install the Sybase Advantage SQL Server

Before performing the server installation be sure that the server you choose has enough storage capacity for your **entrée** data files and **entrée.DOC** image files, if you have this add-on module. You can choose any location for your server and it may not be the C: drive if the storage capacity is not there. You can point to any large storage area. Be sure to note the IP address of your server for use with the Update Utility in the area provided below.

Use the V4 SQL USB drive you received from NECS to install the **Sybase Advantage** software.

Insert the USB drive into your server and the installation wizard will automatically launch. The installation wizard will install both your V4 SQL software to your server, along with the Sybase Advantage SQL server software and all other necessary files.

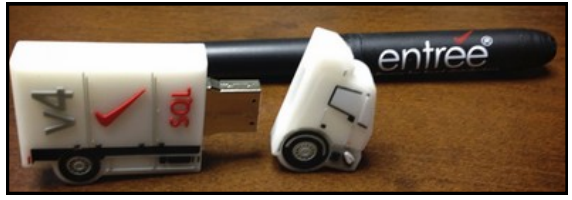

# You will need to save the IP Address of your V4 server for the update process described in this document. Please write the Sybase Advantage SQL Server IP Address on the line below:

#### entrée V4 SQL Server IP Address: \_\_\_\_\_

#### **Workstation Installation Notes:**

- It is recommended that the workstation installation be done last, when the **V4 SQL** data is ready, so that files and location are in place to launch the new application successfully.
- The workstation installation can be accomplished at this point, as long as you don't actually try to run the software, as you don't have your SQL data setup yet.

### 4. Install & Run the entrée Update Utility

Once your **entrée V4 SQL** and **Sybase Advantage** software are installed you can run the "Update Utility" found on the V4 SQL USB drive.

This process will create the empty **Sybase Advantage SQL** data files for **entrée**. The first time you run the Update Utility, it will run quickly. The default directory for these files is **\NECSSQL**.

### Important Features of the entrée V4 Update Utility

- Updates your data files to the latest entrée version: Allows you to see which of your users are still logged in before you proceed with the utility.
- **Backs up your SQL files:** Copies your SQL files from their protected directory, into another location where your backup software can access. Create an editable "Windows Task Scheduler" event to automate the copying of the files to local or Internet based offsite storage.
- Restores your SQL files: Can take a file or your entire file set to restore and replace entrée SQL file(s).
- **Re-indexes your SQL files:** For those rare occasions when you need to Re-index a specific file or group of files, you will only be able to perform that function here. The "Re-index Files" feature is no longer available or needed from within the main **entrée** software.

In the Update Utility there are a few informational tools to help you understand what is required for input in the screen.

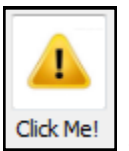

Click Me!

This button will provide you with information about what other fields are required before the utility can be run.

As you can see in the Information message box on the right a list of areas that need to be addressed has been provided.

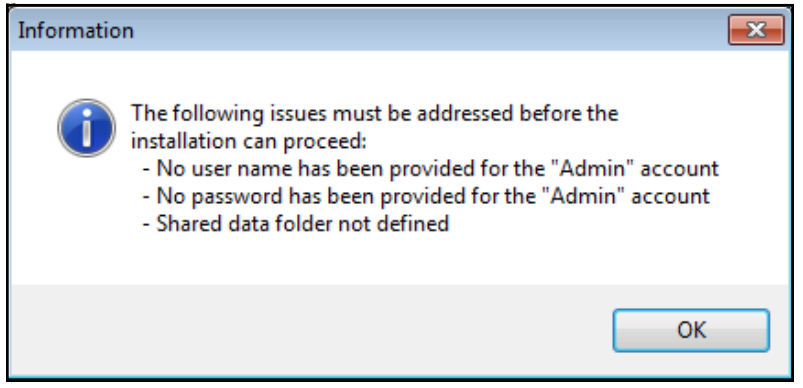

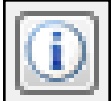

### Information

This button will provide you with information about the specific field it is near on the screen. The Database Administration Account, Database Access Account and NECS Shared data folder sections of the screen have an Information button. The NECS Shared data information message can be seen on page 2 of this document.

This is the Information message displayed for the Database Administration Account section.

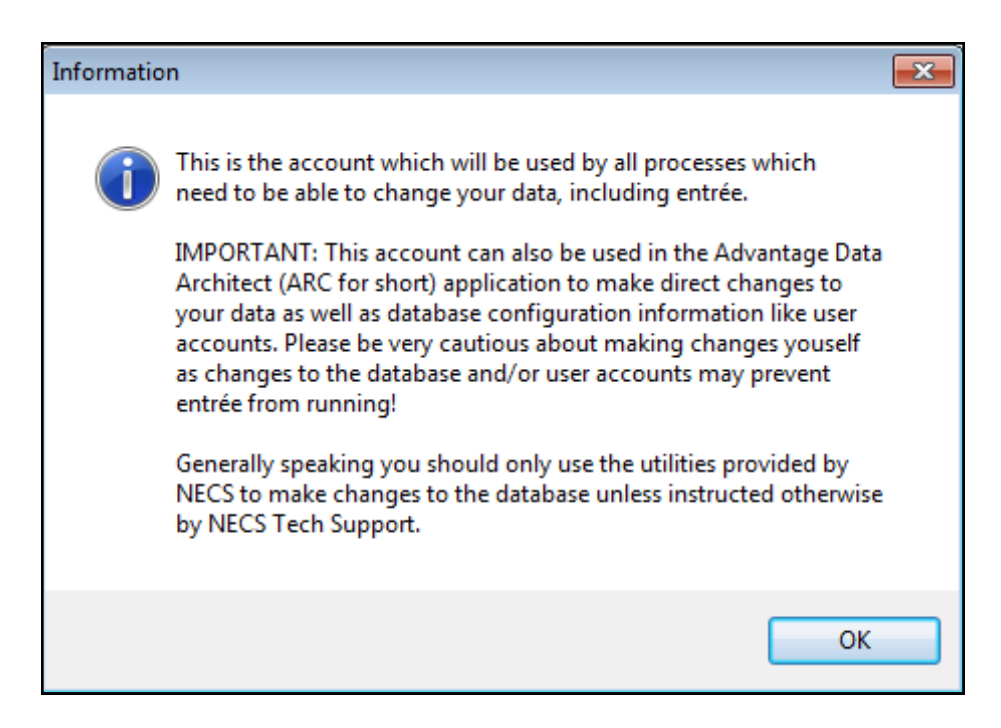

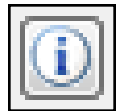

### Information

This is the Information message displayed for the Database Access Account section.

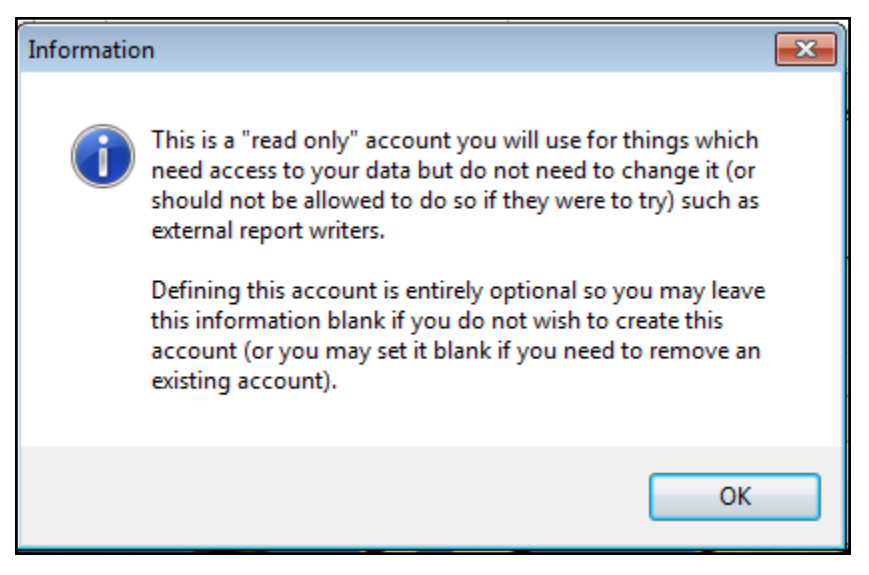

#### **Update Utility Notes:**

- Running this utility requires that all users exit **entrée**, so that the SQL databases can be "locked" for the update.
- You MUST run the Update Utility on your server which is required when using Sybase Advantage SQL software.

### Follow these steps to install and run the Update Utility:

1. Double click the **NECSUpdate** program on your server to run the Update Utility.

You will see the entrée NECSConfig Connection Failed message shown below which is normal.

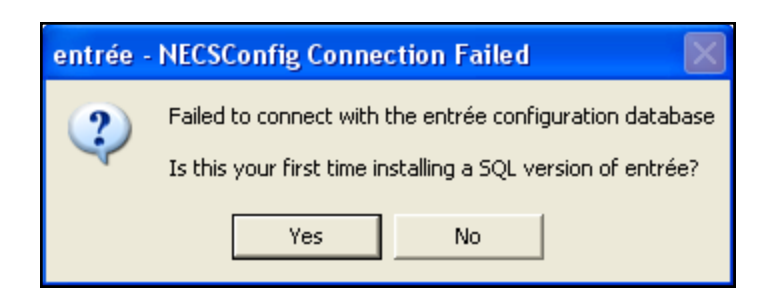

2. Click **Yes** because this is your first time running the utility.

3. The entrée SQL Database New Installation screen will open.

| 🕺 entrée SQL Database New Installation                                    |                           |
|---------------------------------------------------------------------------|---------------------------|
| Eile <u>V</u> iew <u>U</u> tilities <u>H</u> elp                          |                           |
| Import Authorization File No authorization data has been loaded Click Me! | <u>Go</u><br>E <u>xit</u> |
| Ready to install data files for entrée Version 3.999.0                    |                           |
| Co. # Company Name NECS SQL Data Folder                                   |                           |
|                                                                           |                           |
|                                                                           |                           |
|                                                                           |                           |
|                                                                           |                           |
| Database Administration Account (required)                                |                           |
| User Name                                                                 |                           |
| Password Password                                                         |                           |
| Confirm Password Confirm Password                                         |                           |
| Use one account for all companies                                         |                           |
|                                                                           |                           |
|                                                                           |                           |
| NECS Shared data folder     Browse     Location not verified              |                           |
|                                                                           |                           |

4. First you must perform the import and verification of your NECS.dat authorization file. This file will be provided to you by NECS and will be specifically generated for your company.

Click the Import Authorization File button.

- 5. Now a browse window will open where you will locate and select the NECS.dat file provided to you by NECS. This file replaces the ARVerify.dat from **entrée version 3**.
- 6. If the **Import Authorization File** is successfully verified you will see the Information message shown here with the name of your company.

### Important Note:

If there is a problem with this file and verification is not successful please contact NECS Tech Support.

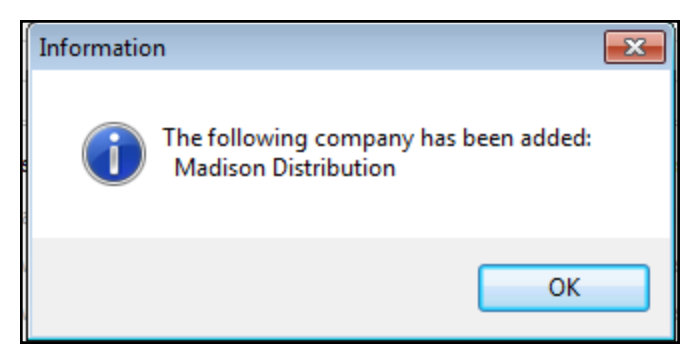

 Now you will see the company number (the default is 01), your company name, the location of the NECS SQL data folder and the File Date and Size which are null because the data has not been loaded yet by the Transfer Utility.

#### Multi-Company Update Notes:

For businesses with multiple companies defined in **entrée** there will be a separate authorization file for each company that you will import in this step. All your companies will be listed in order by Company number 01, 02 ... with the rest of the information.

| 🔏 e          | ntrée        | SQL Database New Installation                |                      |           |           |                  | x |
|--------------|--------------|----------------------------------------------|----------------------|-----------|-----------|------------------|---|
| <u>F</u> ile | <u>V</u> iew | <u>U</u> tilities <u>H</u> elp               |                      |           |           |                  |   |
|              | Impor        | t Authorization File                         |                      |           |           | <u><u>G</u>o</u> |   |
|              |              |                                              |                      | Click Me! |           | Exit             |   |
| Re           | ady to       | install data files for entrée Version 3.999. | D                    |           |           |                  |   |
|              |              |                                              |                      |           |           |                  | _ |
|              | Co. #        | Company Name                                 | NECS SQL Data Folder |           | File Date | File Size        |   |
|              |              | Madison Distribution                         | C: WECSSQL \01\      |           | N/A       | 0 bytes          |   |
|              |              |                                              |                      |           |           |                  |   |
|              |              |                                              |                      |           |           |                  |   |

8. Next you will locate the NECS Shared data folder that you created in step 2 on page 3.

Click the **Browse** button and find the **NECS Shared** folder on your network. A **Location verified** message will be displayed near the Browse button when it is successful.

|                      |                                               | -                                                                                                    |                                                                                                    |                                                                                                    |
|----------------------|-----------------------------------------------|----------------------------------------------------------------------------------------------------|----------------------------------------------------------------------------------------------------|----------------------------------------------------------------------------------------------------|
|                      |                                               |                                                                                                    |                                                                                                    |                                                                                                    |
|                      | 4                                             |                                                                                                    |                                                                                                    | <u>G</u> o                                                                                                    |
|                      | Click Me!                                     |                                                                                                    |                                                                                                    | Exit                                                                                                    |
| 9.0                  |                                               |                                                                                                    |                                                                                                    |                                                                                                    |
| NECS SQL Data Folder |                                               |                                                                                                    | File Date                                                                                                    | File Size                                                                                                    |
| C:\NECSSQL\01\       |                                               |                                                                                                    | N/A                                                                                                    | 0 bytes                                                                                                    |
|                      |                                               |                                                                                                    |                                                                                                    |                                                                                                    |
|                      |                                               |                                                                                                    |                                                                                                    |                                                                                                    |
|                      |                                               |                                                                                                    |                                                                                                    |                                                                                                    |
| )                    | Database Access Account (option               | al)                                                                                                    | i                                                                                                    |                                                                                                    |
|                      | User Name                                     |                                                                                                    |                                                                                                    |                                                                                                    |
|                      | Password                                      |                                                                                                    |                                                                                                    |                                                                                                    |
|                      | Confirm Password                              |                                                                                                    |                                                                                                    |                                                                                                    |
| panies               | Use one account fo                            | r all companies                                                                                                    |                                                                                                    |                                                                                                    |
|                      |                                               |                                                                                                    |                                                                                                    |                                                                                                    |
| cs shared            | Browse                                        |                                                                                                    |                                                                                                    |                                                                                                    |
| .co_onoricu (        |                                               | ocation verified                                                                                                    |                                                                                                    |                                                                                                    |
|                      | 9.0<br>NECS SQL Data Folder<br>C:NECSSQL V011 | Click Me!<br>9.0 NECS SQL Data Folder C:\VECSSQL\01\ Database Access Account (option User Name Password Confirm Password panies Use one account for ecs_shared\ Browse L | A.O<br>NECS SQL Data Folder<br>Citk Me!<br>Database Access Account (optional)<br>User Name<br>Password<br>Confirm Password<br>Confirm Password<br>Database Access Account for all companies<br>Ecs_shared\<br>Browse Location verified | A.O<br>NECS SQL Data Folder File Date CityNECSSQL/01 File Date CityNECSSQL/01 User Name Password User Name Password Confirm Password Confirm Password Use one account for all companies Ecs_shared\ Browse Location verified |

#### 9. Now create the required Database Administration Account.

This account will be used by the System Administrator to make changes to the entrée databases.

Enter a User Name value and Password with confirmation.

**Tip:** Please be sure to save this information in a safe place and only share this information with the limited number of people who require System Administrator access to your databases.

#### 10. Next you have the option to create a Database Access Account.

This account provides *Read Only* access to the **entrée** databases. If you plan on running external report generation software packages against the databases you will need this account.

Enter a **User Name** value and **Password** with confirmation. Please be sure to save this information in a safe place for future reference.

#### **Multi-Company Note:**

For businesses with multiple companies once your import all your authorization files you will have the options enabled below these accounts. You can check the **Use one account for all companies** option for one or both accounts you create here.

| 🖌 entrée SQL Database New Installation                |                                      |                             |
|-------------------------------------------------------|--------------------------------------|-----------------------------|
| <u>File V</u> iew <u>U</u> tilities <u>H</u> elp      |                                      |                             |
| Import Authorization File                             | Click Me!                            | <u>G</u> o<br>E <u>x</u> it |
| Ready to install data files for entrée Version 3.999. | )                                    |                             |
| Co. # Company Name                                    | NECS SQL Data Folder                 | File Date File Size         |
| 01 Madison Distribution                               | C: WECSSQL \01\                      | N/A 0 bytes                 |
|                                                       |                                      |                             |
|                                                       |                                      |                             |
|                                                       |                                      |                             |
| Database Administration Account (required)            | Database Access Account (optional)   |                             |
| User Name dba                                         | User Name access                     |                             |
| Password •••••                                        | Password •••••                       |                             |
| Confirm Password •••••                                | Confirm Password                     |                             |
| Use one account for all compa                         | nies 🗌 Use one account for all compa | nies                        |
|                                                       |                                      |                             |
| NECS <u>S</u> hared data folder \\server \new         | s_shared\ Browse Location ve         | rified                      |

- 11. Now that all the information has been entered and verified hit the **Tab** key and the **Go** button is enabled.
- 12. Click the **Go** button and the **entrée V4 SQL Installation Progress** screen will display showing you the details about the work of the Update Utility.

Displayed in real time on the dials are Overall Process, Column Review Current Time and Elapsed Time.

In real time as the databases are created their File Name will display in the section at the bottom of the screen.

The File Count will increment as the installation process moves forward.

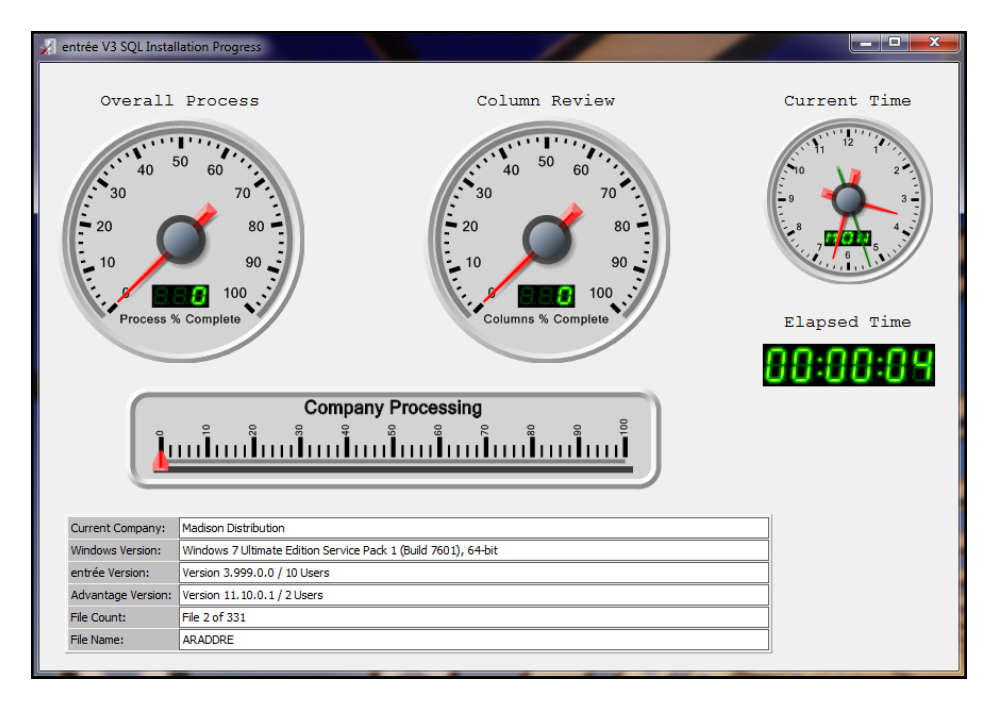

13. When the utility has completed the **Databases successfully installed** message will display. Click **OK**.

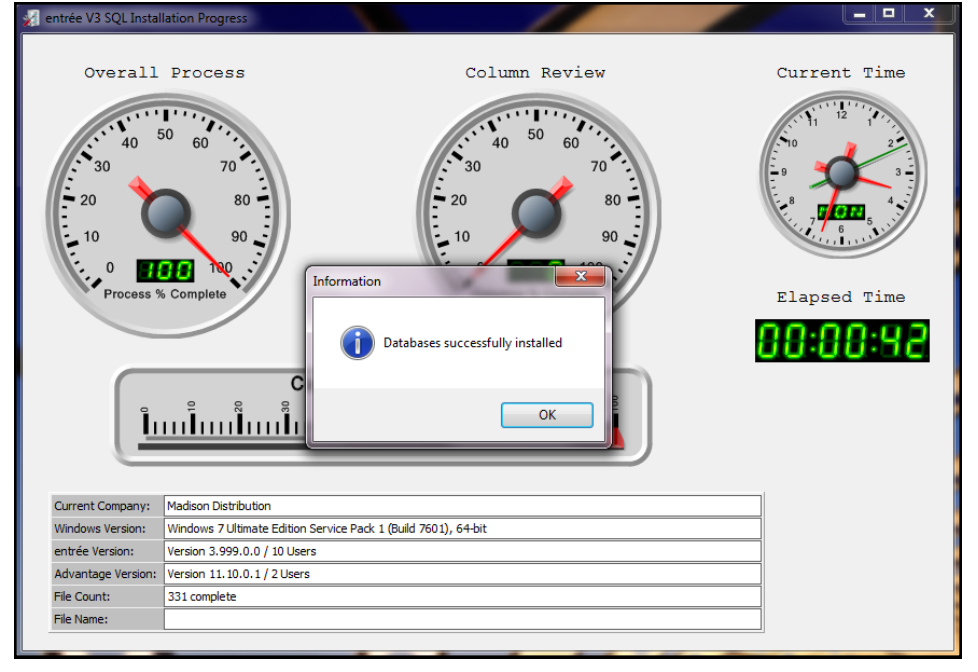

14. At this time new customers will start the process of creating their data in **entrée**.

Existing customers will continue on to the next step and run the **Transfer Utility** to convert your existing **entrée** databases to V4 SQL.

#### 5. Running the Transfer Utility

Found on the V4 SQL USB drive the **Transfer Utility** will convert and load the **entrée version 3** data into your new **entrée V4 SQL** databases.

#### Transfer Utility Note:

At this time transfer rates are running at 1 GB per hour. This is critical information to consider when planning your upgrade to **entrée V4 SQL**.

### Follow these steps to run the Transfer Utility:

- 1. Double click the **SQLXfer** program in the "e4 Transfer Util" folder on the USB drive plugged into your server to run the **Transfer Utility**.
- Verify the version 3 Data File Locations on the entrée SQL Data Transfer Utility screen. Use the Browse button to locate the correct location if needed. Normally you will not have to modify the file information because it is extracted from the entrée system.
- 3. If the Server IP Address field is enabled, enter the IP address for your V4 server.

Tip: When you installed the server you were asked to write the IP address on page 4 of this document.

4. Once the information required by the transfer utility has been entered click the **Transfer Data** button.

| 🗿 entrée SQL Data Transfer Utility |                         |                           |
|------------------------------------|-------------------------|---------------------------|
| Version 3 Data File Locations      |                         |                           |
| Path to NECS Common Files          | D: \WECS \e 3DemoData \ | Browse                    |
| Path to accounting Common Files    | D:\WECS\e3DemoData\     | Browse Copy NECS path     |
| Version 4 Database Configuration   |                         |                           |
| Server Name (if available)         | DCAL >>                 | Edit Server Configuration |
| Server IP Address                  | Server Port Number 6262 |                           |
| Ready to transfer data for 1 comp  | bany                    |                           |
|                                    | <u>T</u> ransfer Data   |                           |

The **entrée V3 Data Transfer Process** screen will display and begin processing your data with dials showing Overall Process, Column Review Current Time and Elapsed Time for the transfer.

### 5. Running the Transfer Utility

In real time you can see the databases as they are transferred. File Count and File Name along with other information will update on the screen as the transfer progresses.

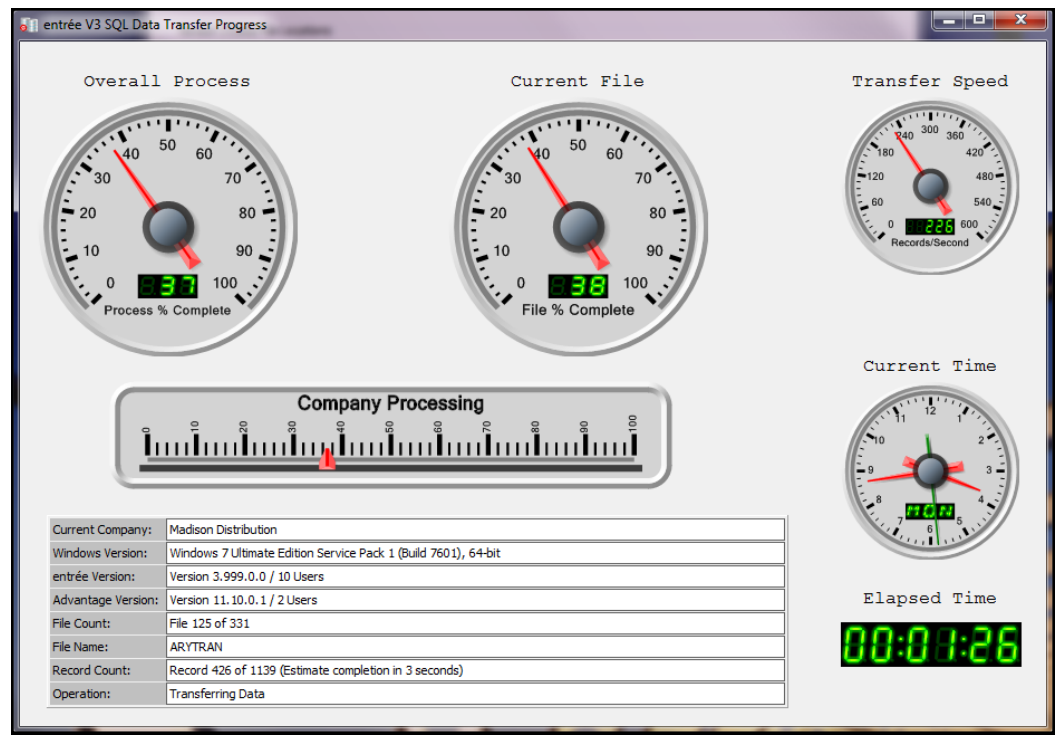

5. When the transfer of your data has completed the **Data transfer is complete** message will display. Click **OK**.

Now proceed to the next update process step and perform your Workstation Installs.

| 👔 entrée V3 SQL Data | Transfer Progress                  |                             |                |
|----------------------|------------------------------------|-----------------------------|----------------|
| Overall              | Process                            | Current File                | Transfer Speed |
| Current Company:     | Madison Distribution               |                             | 7 6 5          |
| Windows Version:     | Windows 7 Ultimate Edition Service | Pack 1 (Build 7601), 64-bit |                |
| entrée Version:      | Version 3.999.0.0 / 10 Users       |                             |                |
| Advantage Version:   | Version 11.10.0.1 / 2 Users        |                             | Elapsed Time   |
| File Count:          | 331 complete                       |                             | 00.00.00       |
| File Name:           |                                    |                             |                |
| Record Count:        |                                    |                             |                |
| Operation:           |                                    |                             |                |

### 6. Run the Workstation Installer on each entrée Workstation

You will need to run the "Workstation Installer", Found on the V4 SQL USB drive, so that the client software is installed on each users workstation. The IP address of your server is the critical piece of information needed to run the install on your workstations.

This Workstation Installer will place a new V4 icon on your users desktop. Users will be able to select either the V3 or V4 icon to launch the appropriate version. This provides an opportunity to continue to use V3 as normal, and have your users begin to experiment and test V4 so that they are comfortable with it.

Once you are finished with testing and are ready to make the switchover to V4 SQL, simply re-run the **Transfer Utility** to ensure your data is up-to-date. Lastly remove the V3 icon from your users workstation desktops.

# 7. Your First Run of entrée V4 SQL

- 1. Find the NECS shortcut with the SQL truck (shown on the left) on your desktop.
- 2. Double-click the NECS shortcut to run entrée V4 SQL for the first time.
- 3. The Invalid Configuration dialog box will

display.

NECS

Shortcut

- 4. Click **Yes**. Now you will proceed to setup and verify your database connection information for **entrée**.
- 5. The new **entrée** system will now create the data objects and other resources it needs to run as seen in

| Invalid ( | Configuration 🛛 🛛                                                              |
|-----------|--------------------------------------------------------------------------------|
| ?         | The database connection information is missing.<br>Would you like to enter it? |
|           | Yes No                                                                         |

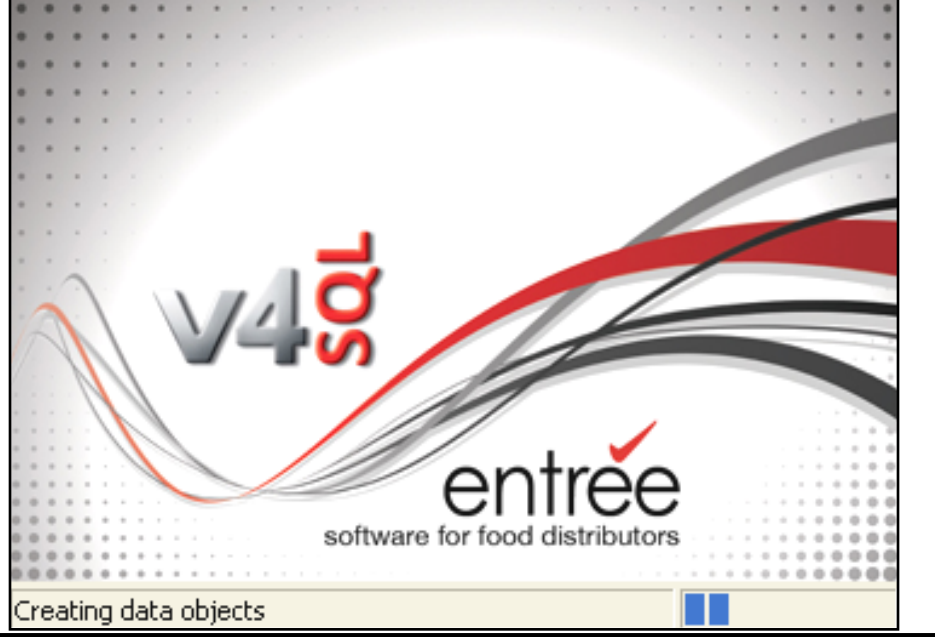

# 7. Your First Run of entrée V4 SQL

- 6. When the SQL Database Connection Configuration screen is displayed click the I already know my server's IP address button.
- 7. Now enter the IP Address for your server in the box and Port Number 6262.

**Tip:** When you installed the server you were asked to write the IP address on page 4 of this document.

- 8. Click the **Test Connection** button.
- 9. When the server address is validated the **Save** button will be enabled click **Save**.

| entrée ultimately needs to kno                                                                     | ow the IP address of the :                                                             | erver which is ru                                         | nning the Sybase                                           | Advantage                                           |
|----------------------------------------------------------------------------------------------------|----------------------------------------------------------------------------------------|-----------------------------------------------------------|------------------------------------------------------------|-----------------------------------------------------|
| atabase Server. If you alrea                                                                       | idy know the correct addr                                                              | ess you may ente                                          | r it in the approp                                         | riate field below.                                  |
| f you don't know the IP addre<br>latabase server, which entrée                                     | ess of the server you will<br>e can then try to translat                               | at least need to k<br>e into an IP addre                  | now the "machine<br>ss.                                    | e name" of the                                      |
| Just be aware that, for variou<br>machine name. In that case yo<br>directly entering the IP addres | us reasons, it may not alw<br>ou will need the assitance<br>ss does not allow you to c | ays be possible fo<br>of someone who<br>onnect to the dat | or entrée to trans<br>knows the correc<br>abase then it ma | late a given<br>:t IP address. If<br>y be necessary |
| make adjustments to the netw                                                                       | vorking setup on this mac                                                              | iine. Any change:                                         | s to the network s                                         | setup must be                                       |
| Find my server by Machine                                                                          | Name                                                                                   |                                                           |                                                            |                                                     |
| Machine Name of datab                                                                              |                                                                                        | -                                                         | lauh blumbau                                               |                                                     |
| Machine Name or datab                                                                              | lase server                                                                            | <u>F</u>                                                  | ort Number                                                 |                                                     |
|                                                                                                    |                                                                                        | 6                                                         | 262                                                        | Find                                                |
|                                                                                                    |                                                                                        | 6                                                         | 5262                                                       | Eind                                                |
|                                                                                                    |                                                                                        | é                                                         | 262                                                        | Eind                                                |
| D I alkaadu kaau ay say say say                                                                    | ID address                                                                             | é                                                         | 262                                                        | Eind                                                |
| I already know my server's                                                                         | IP address                                                                             | é                                                         | 262                                                        | Eind                                                |
| I already know my server's<br>IP Address                                                           | IP address<br>Port Number                                                              |                                                           | tion                                                       | Eind                                                |
| I already know my server's                                                                         | IP address<br>Port Number<br>6262                                                      | Test Connection                                           | tion                                                       | Eind                                                |
| I already know my server's<br>IP Address<br>Use "Test Connect                                      | IP address<br>Port Number<br>6262<br>tion" to validate the addre                       | <u>T</u> est Connects<br>ss and activate th               | tion                                                       | Eind                                                |
| I already know my server's<br>IP Address<br>Use "Test Connect                                      | IP address<br>Port Number<br>6262<br>tion" to validate the addre                       | <u>T</u> est Connects<br>ss and activate th               | tion<br>ne "Save" button                                   | Eind                                                |

10. Next the Login screen is displayed enter your Username and Password.

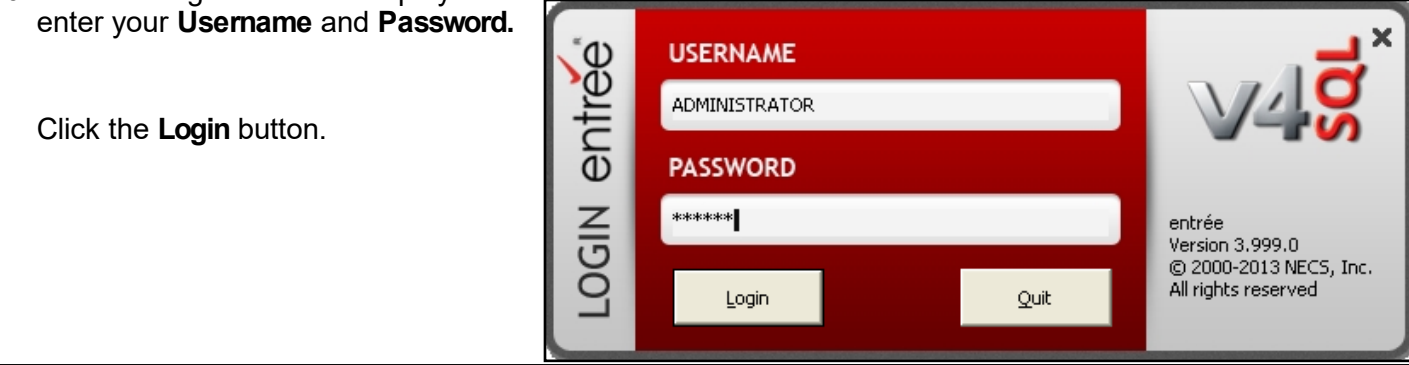

# 7. Your First Run of entrée V4 SQL

11. The entrée V4 SQL home screen will now open.

The new Ribbon Menu can be seen across the top of the screen with the legacy menu from version 3 below it in the dark gray bar. As mentioned earlier in this document the legacy menu can be turned off in System Preferences in the System menu whenever you like.

# The entrée version 4 Application Window

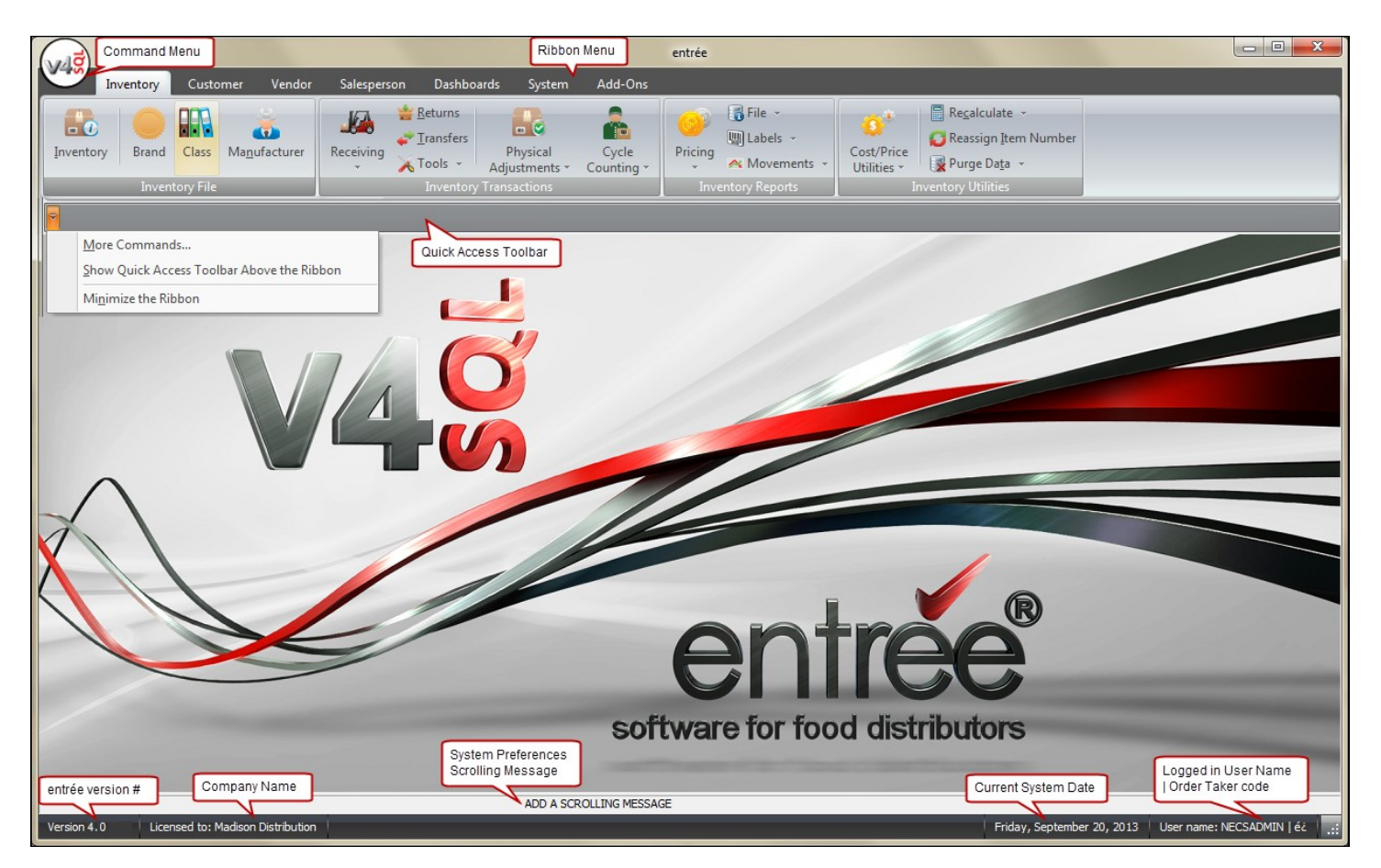

### V4 SQL Command Menu

This entrée V4 command menu is accessed by clicking on the V4 SQL circle icon in the upper left corner.

The command menu includes:

- Recent Tasks
- Window
- Show Login Screen
- Change Working Date
- Change Company
- Launch Remote Support
- Exit

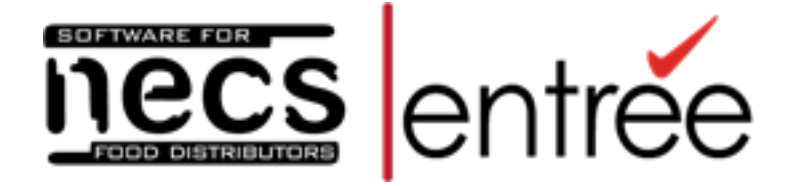

- Please visit our website at **necs.com** to learn about our other add-on modules, products and services.
- If you would like more information about entrée.PEN, the Anoto Digital Pen interface, please contact NECS Sales by emailing <u>Anoto@necs.com</u>.
- · Contact our **NECS Sales Department** at **sales@necs.com** for more information.
- · Contact the **Tech Support Department** at **tech@necs.com** for assistance.
- For information about current NECS software training classes use this link: necs.com/ training.php

NECS, Inc. 322 East Main Street Third Floor Branford, CT 06405

Office Hours: Monday - Friday from 8:30AM EST - 5:30PM EST

Toll Free: 800.766.6327 (NECS) Phone: 475.221.8200 Fax: 203.208.0889

©2000 - 2016 NECS, Inc. All Rights Reserved.